**GEO-LINE GmbH** Herzog-Bernhard-Platz 6 9100 Völkermarkt Austria

+43 (0) 4232 37337 - 0

office@geo-line.at www.geo-line.at

## Browser Cache löschen

Für Easy Access Benutzer

Wenn Sie die EasyAccess App verwenden, dann öffnen Sie die EasyAccess App und melden sich an.

Clicken Sie auf das Papierkorbsymbol in der rechten oberen Ecke.

GIS4YOU wird neu geladen und der cache ist gelöscht.

**BIC VBOEATWWKLA** 

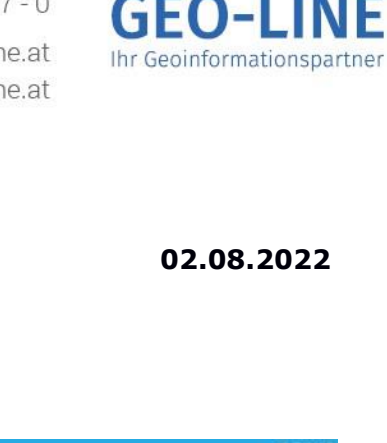

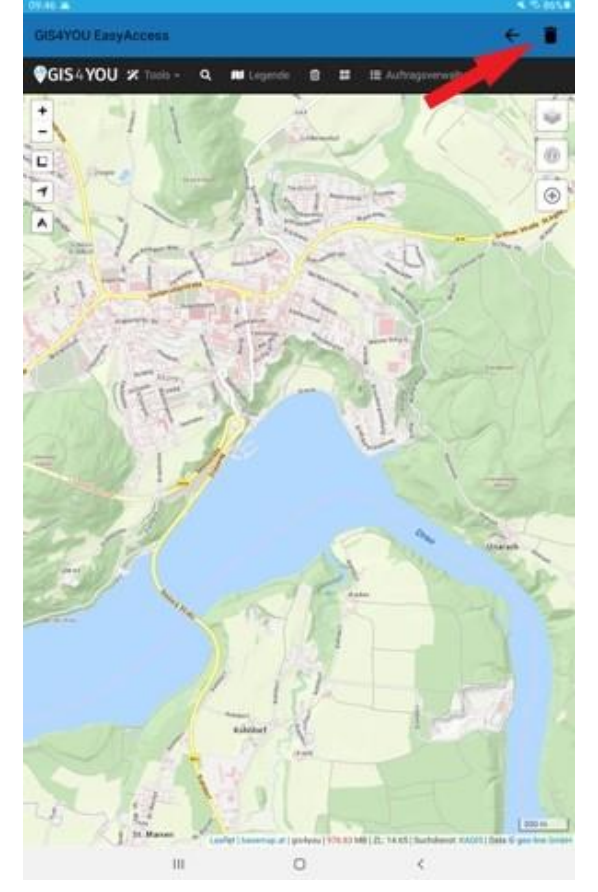

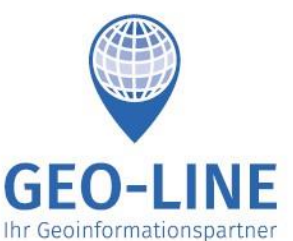